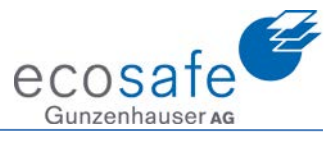

# Schulungsunterlagen EMEREC Office

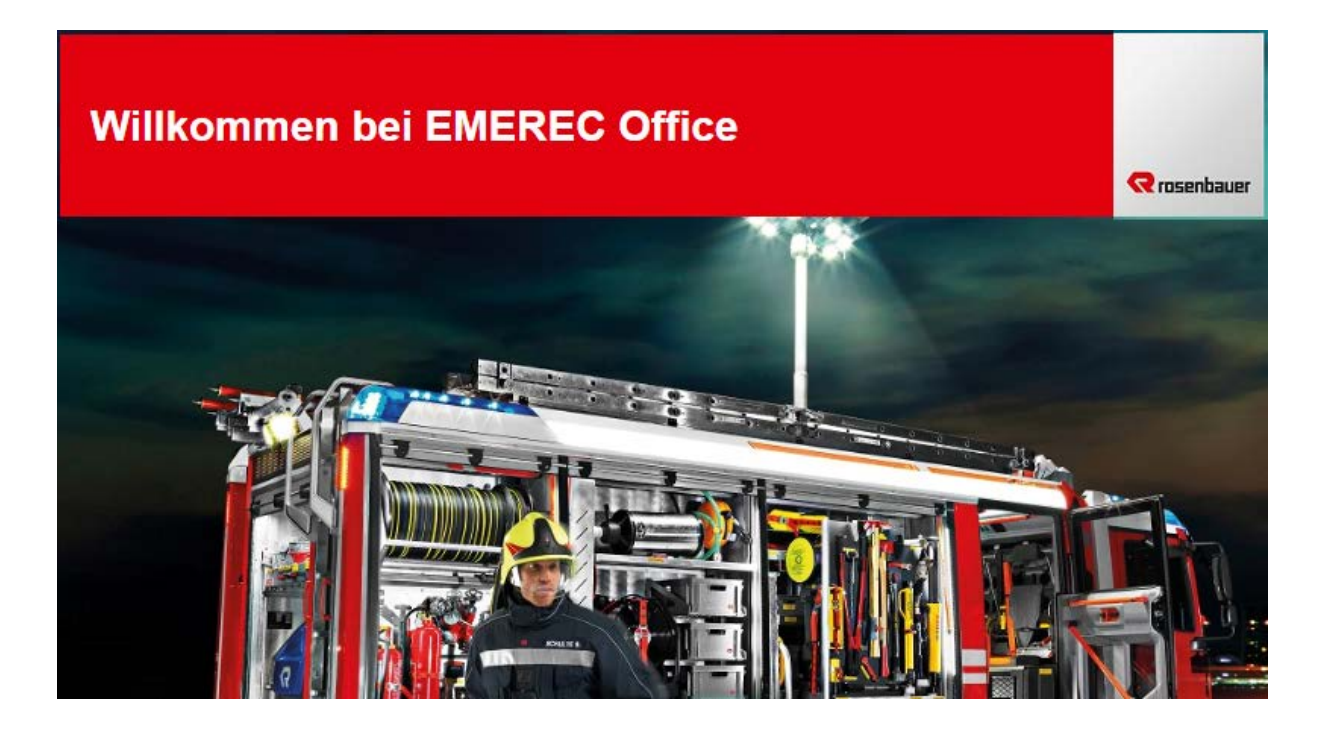

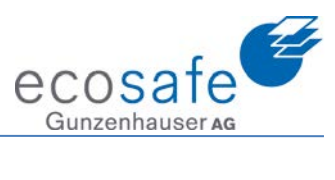

## Inhaltsverzeichnis

| 1.                                                                                                    | Download und Installation                                                                                                    |
|----------------------------------------------------------------------------------------------------|----------------------------------------------------------------------------------------------------|
| 2.                                                                                                    | Login                                                                                                    |
| 3.                                                                                                    | Aufbau 4                                                                                                    |
| 4.                                                                                                    | Grundeinstellungen Organisation5                                                                                                    |
| 5.                                                                                                    | Personen einrichten                                                                                                    |
| 6.                                                                                                    | Suche im Fenster mit Filtern                                                                                                    |
| 7.                                                                                                    | Benutzer einrichten                                                                                                    |
| 8.                                                                                                    | Rollen10                                                                                                    |
| 9.                                                                                                    | Favoriten (Symbole)                                                                                                    |
| 10.                                                                                                    | Fahrzeuge                                                                                                    |
| 11.                                                                                                    | Checklisten                                                                                                    |
| 12.                                                                                                    | Webfavoriten16                                                                                                    |
| 13.                                                                                                    | Kameras16                                                                                                    |
|                                                                                                    |                                                                                                    |
| 14.                                                                                                    | Objekte – werden im FireBird gepflegt!17                                                                                                    |
| 14.<br>15.                                                                                                    | Objekte – werden im FireBird gepflegt!                                                                                                    |
| 14.<br>15.<br>16.                                                                                                    | Objekte – werden im FireBird gepflegt!                                                                                                    |
| 14.<br>15.<br>16.<br>17.                                                                                                    | Objekte – werden im FireBird gepflegt!17Dokumente19Allgemeine Dokumente23Wasserbezugsort – werden im FireBird gepflegt!23                                                                                                    |
| 14.<br>15.<br>16.<br>17.<br>18.                                                                                                    | Objekte – werden im FireBird gepflegt!17Dokumente19Allgemeine Dokumente23Wasserbezugsort – werden im FireBird gepflegt!23Symbole25                                                                                                    |
| <ol> <li>14.</li> <li>15.</li> <li>16.</li> <li>17.</li> <li>18.</li> <li>19.</li> </ol>                                                                               | Objekte – werden im FireBird gepflegt!17Dokumente19Allgemeine Dokumente23Wasserbezugsort – werden im FireBird gepflegt!23Symbole25Skizzen26                                                                                                    |
| <ol> <li>14.</li> <li>15.</li> <li>16.</li> <li>17.</li> <li>18.</li> <li>19.</li> <li>20.</li> </ol>                                                                  | Objekte – werden im FireBird gepflegt!17Dokumente19Allgemeine Dokumente23Wasserbezugsort – werden im FireBird gepflegt!23Symbole25Skizzen26Fotos26                                                                                                    |
| <ol> <li>14.</li> <li>15.</li> <li>16.</li> <li>17.</li> <li>18.</li> <li>19.</li> <li>20.</li> <li>21.</li> </ol>                                                     | Objekte – werden im FireBird gepflegt!17Dokumente19Allgemeine Dokumente23Wasserbezugsort – werden im FireBird gepflegt!23Symbole25Skizzen26Fotos26Einsätze27                                                                                               |
| <ol> <li>14.</li> <li>15.</li> <li>16.</li> <li>17.</li> <li>18.</li> <li>19.</li> <li>20.</li> <li>21.</li> <li>22.</li> </ol>                                        | Objekte – werden im FireBird gepflegt!17Dokumente19Allgemeine Dokumente23Wasserbezugsort – werden im FireBird gepflegt!23Symbole25Skizzen26Fotos26Einsätze27Alarm Monitor (EAM klassische Version)29                                                       |
| <ol> <li>14.</li> <li>15.</li> <li>16.</li> <li>17.</li> <li>18.</li> <li>19.</li> <li>20.</li> <li>21.</li> <li>22.</li> <li>23.</li> </ol>                           | Objekte – werden im FireBird gepflegt!17Dokumente19Allgemeine Dokumente23Wasserbezugsort – werden im FireBird gepflegt!23Symbole25Skizzen26Fotos26Einsätze27Alarm Monitor (EAM klassische Version)29Einsatzstichwörter30                                   |
| <ol> <li>14.</li> <li>15.</li> <li>16.</li> <li>17.</li> <li>18.</li> <li>19.</li> <li>20.</li> <li>21.</li> <li>22.</li> <li>23.</li> <li>24.</li> </ol>              | Objekte – werden im FireBird gepflegt!17Dokumente19Allgemeine Dokumente23Wasserbezugsort – werden im FireBird gepflegt!23Symbole25Skizzen26Fotos26Einsätze27Alarm Monitor (EAM klassische Version)29Einsatzstichwörter30Einstellungen31                    |
| <ol> <li>14.</li> <li>15.</li> <li>16.</li> <li>17.</li> <li>18.</li> <li>19.</li> <li>20.</li> <li>21.</li> <li>22.</li> <li>23.</li> <li>24.</li> <li>25.</li> </ol> | Objekte – werden im FireBird gepflegt!17Dokumente19Allgemeine Dokumente23Wasserbezugsort – werden im FireBird gepflegt!23Symbole25Skizzen26Fotos26Einsätze27Alarm Monitor (EAM klassische Version)29Einsatzstichwörter30Einstellungen31Benutzer abmelden32 |

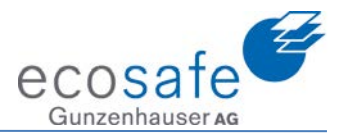

### 1. Download und Installation

#### **EMEREC Office**

Zentrale Administration einsatzrelevanter Informationen

Unter folgenden Link steht die aktuelle **EMEREC Office** Version als Download zur Verfügung: <u>http://emerec.rosenbauer.com/downloads/office</u>

 Für den Zugang zum Downloadserver verwenden Sie bitte folgende Anmeldedaten:

 Download Benutzer:
 EMEREC

 Download Passwort:
 Noitz4600!

Der Download erfolgt unter dem oben aufgeführten Link. Nach dem Aufruf muss der Download Benutzer und das Passwort eingegeben werden. Nach erfolgtem Download kann die Datei ausgeführt werden und mittels Standardinstallation installiert werden.

EMEREC Office ist eine Windows Anwendung.

#### 2. Login

|                |                     | 2    |
|----------------|---------------------|------|
| Login Proxy Ei | instellungen        | 1    |
| Organisation   | v                   | 1000 |
| Benutzername   | Feuerwehr           |      |
| Kennwort       | *****               | 4    |
| Sprache        | Deutsch (Schweiz)   |      |
|                | Anmelden Schliessen |      |
|                |                     | T SA |

Beim Login mit dem Administrator muss nur der Benutzername und das Kennwort eingegeben werden. Unter Sprache kann nun Deutsch(Schweiz) ausgewählt werden. Dies ist wichtig, damit auch der Zeichensatz der Schweiz berücksichtigt wird.

Mit dem Button Anmelden wird nun die Applikation gestartet.

Bei einer Benutzeranmeldung muss die Organisation angegeben werden. Der Organisationsname kann nach erfolgreichem Administratorlogin durch das Abmelden des Benutzers eruiert werden:

| <ul> <li>Mein Office</li> </ul> | Organisation Ecocofe     |
|---------------------------------|--------------------------|
| Einstellungen                   | Benutzername admin_57004 |
| Benutzer abmelden               | Kennwort                 |

Hier lautet die Organisation: Ecosafe

Die Organisation und der Benutzer werden auch unten rechts im Office angezeigt. Benutzer: admin\_57004 Organisation: Ecosafe

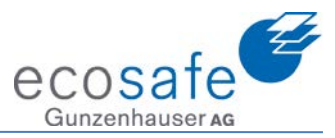

### 3. Aufbau

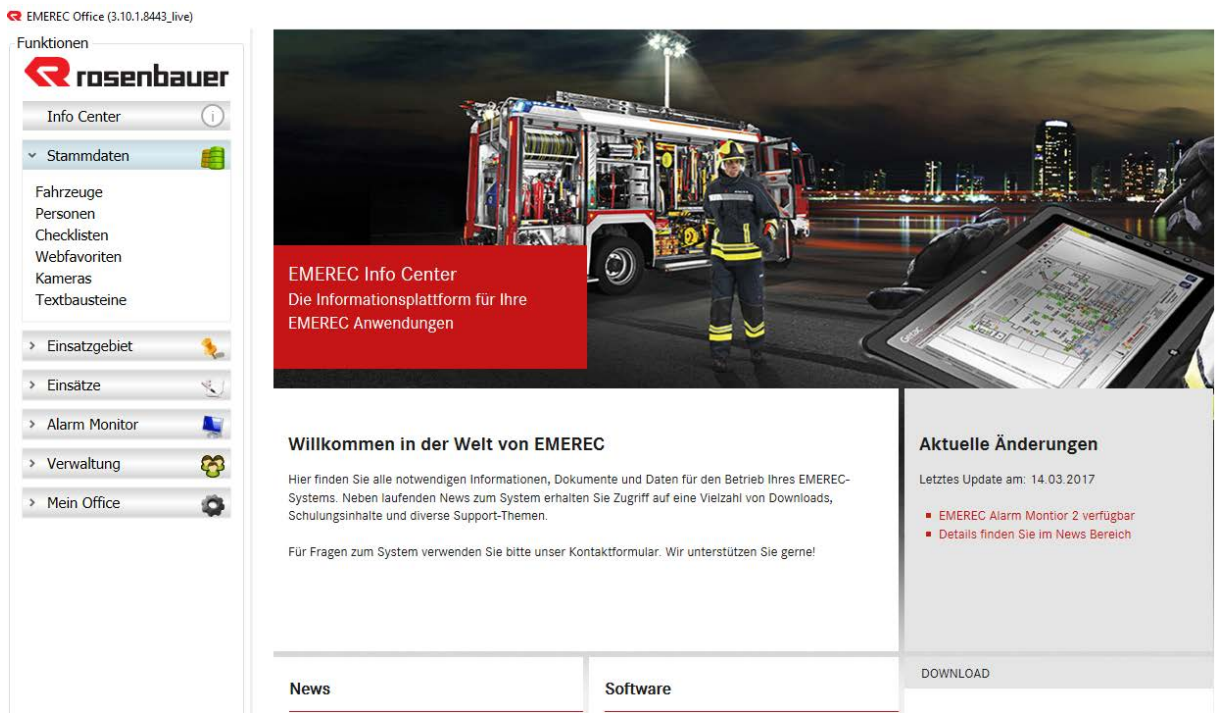

Auf der linken Seite befinden sich die Funktionen. Auf der rechten Seite steht das EMEREC Info Center. Hier werden aktuelle Anpassungen und Änderungen publiziert.

News:

Informieren Sie sich über durchgeführte Änderungen und Neuigkeiten rund um EMEREC

Software: Hier finden Sie verfügbare Anleitungen für EMEREC, sowie die aktuellen Installer-Pakete zum Download

#### Video-Tutorials:

Informieren Sie sich über alle Funktionen von EMEREC Pilot in ausführlichen Videoanleitungen.

Hardware:

Hier finden Sie Herstellerdatenblätter sowie aktuelles Prospektmaterial rund um Ihr EMEREC Tablet.

FAQ: Frequently Asked Questions

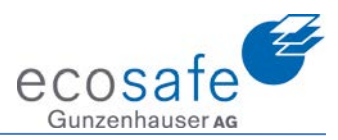

### 4. Grundeinstellungen Organisation

| ~ | Verwaltung | <b>8</b> |
|---|------------|----------|
|   |            |          |

### Organisationen

Wir starten dazu in der Verwaltung und gehen in die Organisation.

| Ei Li  | ste 🚏      | Karte            |                      |         |        |     |      |             |   |
|--------|------------|------------------|----------------------|---------|--------|-----|------|-------------|---|
| - 5 C  | )rganisati | onen             |                      |         |        |     |      |             |   |
|        | 2          |                  |                      |         |        |     |      |             |   |
| indorn | e          | Organisationstyp | Übergeordn. Organisa | Strasse | Nummer | Tür | PLZ  | Ort         |   |
| Andern | afe        | Feuerwehr        | Kaiseraugst          |         |        |     | 4303 | Kaiseraugst | _ |

\* Ecosafe Feuerwehr Name Тур mail@ecosafe.ch E-Mail Breitengrad \* 47.535012 Längengrad \* 7.731903 +41(0)61 976 97 60 Telefon Fax Beschreibung Schweiz v Land Strasse 4303 PLZ Nummer > Kaiseraugst Ort Tür Speichern Abbrechen

Nun markieren wir unsere Feuerwehr und drücken den Ändern Knopf.

Die Daten unserer Organisation werden eingetragen

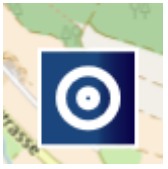

Mit dem Knopf Element positionieren muss nun das Magazin auf der Karte abgesetzt werden.

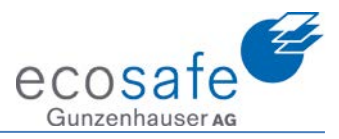

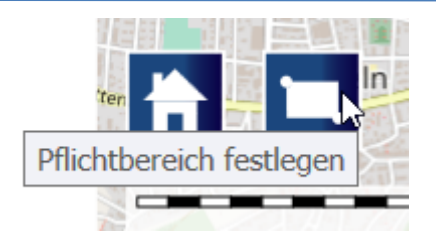

Mit dem Knopf Pflichtbereich festlegen legen wir fest wie gross unser Einsatzgebiet ist. Dieser Bereich wird später verwendet um alle Informationen, welche sich in diesem Bereich befinden zu synchronisieren. Der Bereich darf grosszügig gewählt werden!

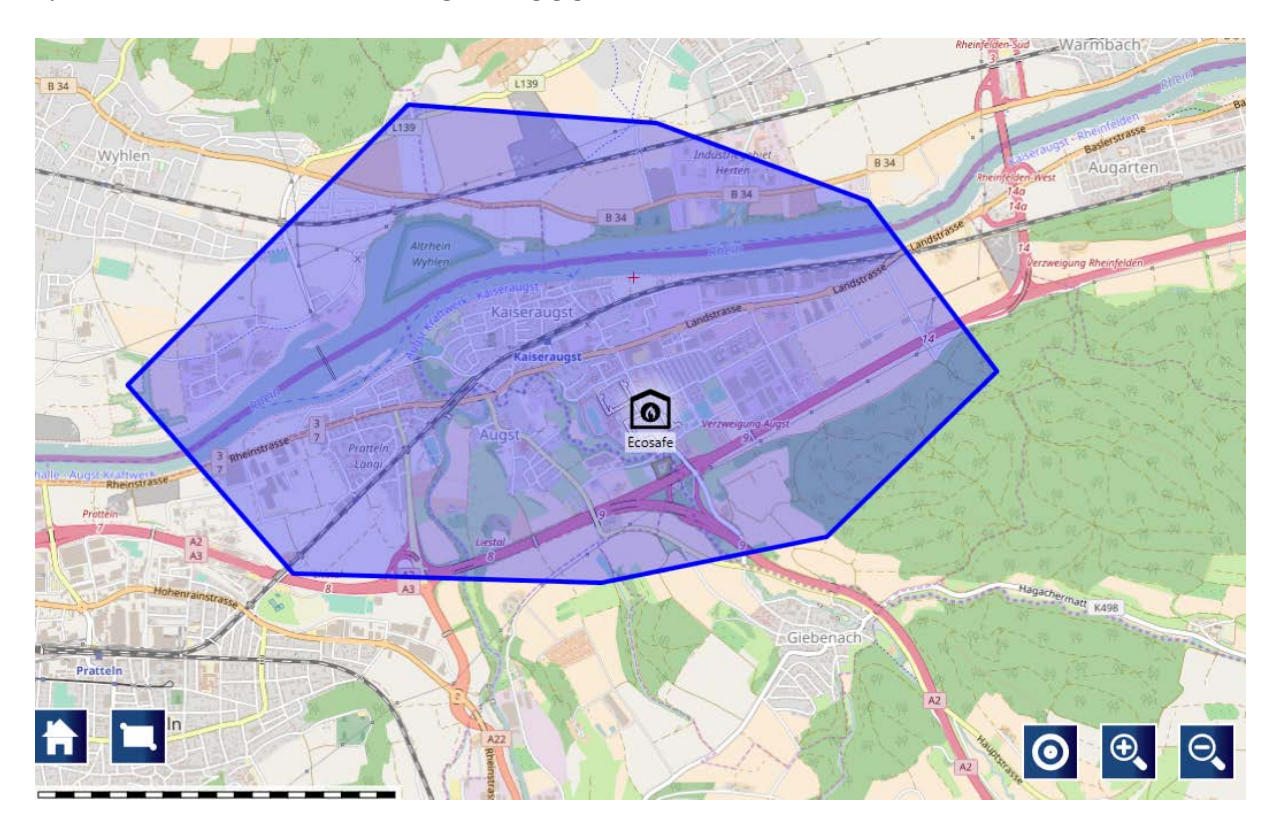

Jeder Klick auf die Karte setzt einen Eckpunkt der Organisation ab.

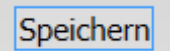

Nachdem die Fläche definiert ist soll nun der Speichern Knopf gedrückt werden.

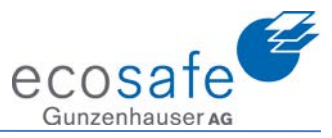

### 5. Personen einrichten

| <ul> <li>Stammdaten</li> </ul> |  |
|--------------------------------|--|
| Fahrzeuge                      |  |

#### Personen

Bevor man in der Verwaltung einen neuen Benutzer einrichten kann müssen Personen angelegt sein. Dazu wechselt man in die Stammdaten / Personen.

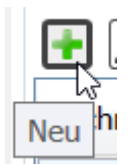

Mit dem Neu Knopf können nun neue Personen angelegt werden.

| peräteträger |
|--------------|
| peräteträger |
| peräteträger |
| geräteträger |
| aftlich)     |
| aftlich)     |
| äftlich)     |
|              |
|              |
|              |
|              |
| Schweiz      |
|              |
|              |
|              |
|              |
|              |
|              |

Als Minimum muss der Nachname eingegeben werden. In der Applikation EMEREC Pilot kann später nach allen Feldern in dieser Maske gesucht werden. Das Häckchen "Im Journal anzeigen" wird verwendet, wenn der Benutzer auch im Journal verwendet werden soll.

Die Maske wird mit dem Speichern Knopf beendet.

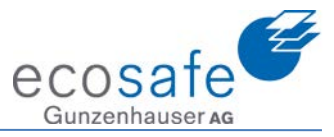

| 536 Persone | en      |                                                                                                    |       |           |
|-------------|---------|----------------------------------------------------------------------------------------------------|-------|-----------|
| +           | 2 📡     | in 1997 (m. 1997) (m. 1997) (m. 1977) (m. 1977) (m. 1977) (m. 1977) (m. 1977) (m. 1977) (m. 1977 |       |           |
| Nachname    | Vorname | Titel                                                                                                    | Beruf | Dienstgra |
| Benutzer    |         |                                                                                                    |       |           |
| Benutzer    |         |                                                                                                    |       |           |

Möchte man nun noch etwas anpassen kann man entweder die entsprechende Benutzerzeile Doppelklicken, oder man kann Sie anfärben (einmal Klicken) und mit dem Ändern Knopf bearbeiten.

Die beiden CSV Symbole werden verwendet um Adressen aus einem Vorsystem zu importieren, oder die Adressen aus dem EMEREC auszugeben. Bei der Importfunktion geht eine neues Fenster auf, in welchem eine Standardvorlage für den Import zu finden ist.

### 6. Suche im Fenster mit Filtern

Für die Suche im Fenster kann oben unter den Titeln in den entsprechenden Spalten gesucht werden. Die kann mit einem Feld oder mit mehreren kombiniert geschehen.

| Nachname | Vorname         | Titel | Beru |
|----------|-----------------|-------|------|
| %cke%    | Oli             |       |      |
| Jucker   | Oliver Schulung |       |      |
| Jucker   | Oliver 💫        |       |      |

% ist der Wildcard mit, welcher vor, in oder nach einem Wort eingesetzt werden kann (Entspricht \* bei Windows).

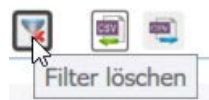

Mit Filter löschen werden wieder alle Werte angezeigt.

### 7. Benutzer einrichten

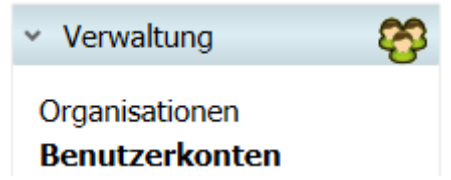

In der Verwaltung unter Benutzerkonten können Konten verwaltet, gelöscht oder neu angelegt werden.

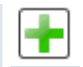

Ein neuer Benutzer wird mit dem + Knopf angelegt.

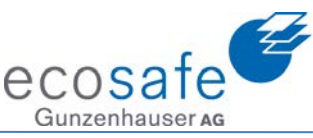

| <b>R</b> Benutzerkonto hin | zufügen    | _ | $\times$ |
|----------------------------|------------|---|----------|
| Benutzername *             | Benutzer   |   |          |
| Passwort *                 | *****      |   |          |
|                            | Medium     |   |          |
| Person *                   | Benutzer v |   |          |
|                            |            |   |          |

Alle Felder mit einem roten Stern (\*) sind Pflichtfelder und müssen gefüllt werden.

Der Benutzername muss definiert werden.

Ein Passwort muss eingegeben werden. Achtung: Wir können dieses nicht auslesen. Wenn es vergessen wird muss es neu vergeben werden.

Unter Person kann nun die neu angelegte Person ausgewählt werden.

Mittels Beschreibung kann noch eine Notiz gesetzt werden.

| Zugewiesene Rollen |   | Verfügbare Rollen   |
|--------------------|---|---------------------|
|                    |   | Administrator       |
|                    |   | Standardbenutzer    |
|                    |   |                     |
|                    | < |                     |
|                    |   |                     |
|                    | - |                     |
|                    |   | $\searrow$          |
|                    |   |                     |
|                    |   |                     |
|                    |   | Speichern Abbrechen |

Nun folgt die Zuweisung der Rechte. Dazu kann aus den verfügbaren Rollen die gewünschte ausgewählt werden.

<

Mittels Zuweiseknopf wird nun die Rolle übertragen.

| Zugewiesene Rollen | Verfügbare Rollen |
|--------------------|-------------------|
| Standardbenutzer   | Administrator     |
|                    |                   |

Ist dies getan muss wieder gespeichert werden und der neue Benutzer kann per sofort in das System einloggen.

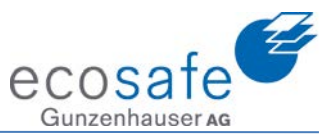

### 8. Rollen

| <ul> <li>Verwaltung</li> </ul> | <b>8</b> |
|--------------------------------|----------|
| Organisationen                 |          |
| Benutzerkonten                 |          |
| Rollen                         |          |

Unter Verwaltung / Rollen können Rollen definiert werden.

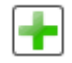

Mittels Plus Zeichen wird eine neue Rolle angelegt.

| Rolle hinzufügen                     |   | -                       | -      | ×       |
|--------------------------------------|---|-------------------------|--------|---------|
| Name Schulung                        |   |                         |        |         |
| bie Rolle muss einen Namen erhalten. |   |                         |        |         |
| Rolle hinzufügen                     |   | -                       | -      | ×       |
| Name * Schulung                      |   |                         |        |         |
| Zugewiesene Rechte                   |   | Verfübare Rechte        |        |         |
| Allgemeine Dokumente                 |   | Favoriten               |        | ^       |
| Dokumente                            |   | Fotos                   |        |         |
| Objekte                              |   | Kameras                 |        |         |
|                                      | < | Office/Wasserbezugsorte |        |         |
|                                      |   | Organisationen          |        |         |
|                                      |   | Personen                |        |         |
|                                      |   | Rollen                  |        |         |
|                                      |   | Skizzen                 |        |         |
|                                      |   | Symbole                 |        | $\sim$  |
|                                      |   | Speich                  | ern Ab | brechen |

Die gewünschten Rechte werden der Rolle zugewiesen und mit Speichern abgeschlossen. Nun kann diese neue Rolle einem Benutzer zugewiesen werden.

# 9. Favoriten (Symbole)

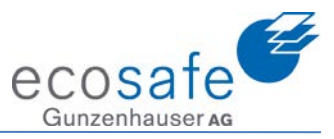

| <ul> <li>Verwaltung</li> </ul>                                 | - <del>6</del> |
|----------------------------------------------------------------|----------------|
| Organisationen<br>Benutzerkonten<br>Rollen<br><b>Favoriten</b> |                |

Als letzter Punkt der Verwaltung ist die Funktion Favoriten zu finden.

Mit der Funktion Neu (Plus) können neue Favoriten angelegt werden. Diese stehen danach im EMEREC Pilot als Favoriten zur Verfügung. Es kann aus allen Symbolbibliotheken entsprechend gemischt werden.

| < Favorit hinzufü | igen      |                           |
|-------------------|-----------|---------------------------|
| Symbol            | R         |                           |
| Reihenfolge       | 1         | FKS CH - Lagesymbole (57) |
| Aktiv             |           |                           |
| Beschreibung      | Rettungen |                           |
|                   |           | δ- δ ← ∎ ∎                |

Hier wurde das Symbol für Rettungen hinzugefügt.

### 10. Fahrzeuge

Unter Stammdaten ist die Funktion Fahrzeuge zu finden.

Mit dem Neu Knopf werden neue Fahrzeuge erstellt.

| < Fahrzeug hinzufügen |                            |                    | – 🗆 X               |
|-----------------------|----------------------------|--------------------|---------------------|
| Name *                | TLF                        | Organisation       | Ecosafe ~           |
| Тур *                 | LKW ~                      | Neuer Typ          | LKW                 |
| Kontrollschild        |                            | Funkrufname *      | TLG                 |
| Höhe (cm)             | 0                          | Breite (cm)        | 0                   |
| Länge (cm)            | 0                          | Gewicht (kg)       | 0                   |
| Fahrgestellnummer     |                            | Baujahr            |                     |
| Fahrausweis-Kategorie | <keine auswahl=""></keine> | Bild (max. 200 KB) |                     |
| 4WD                   |                            |                    | kein Bild           |
|                       |                            |                    | Laden Löschen       |
| Beschreibung          |                            |                    |                     |
|                       |                            |                    | Speichern Abbrechen |

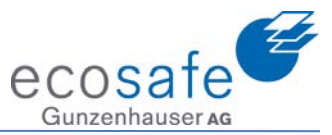

Der Name muss eingegeben und der Typ ausgewählt werden. Ist kein Typ vorhanden der passt, muss der Typ im Feld "neuer Typ" erstellt werden. Die Organisation zu welcher das Fahrzeug gehört muss ausgewählt werden.

Der Funkrufname ist auch ein Pflichtfeld.

Ausserdem kann pro Fahrzeug ein Bild hochgeladen werden. Das Bild und der Name werden im Alarmmonitor für die Ausrückordnung verwendet.

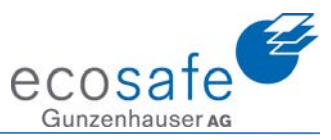

### 11. Checklisten

| <ul> <li>Stammdaten</li> </ul> |  |
|--------------------------------|--|
| Fahrzeuge                      |  |
| Personen                       |  |
| Checklisten                    |  |

Unter Stammdaten sind die Checklisten zu finden.

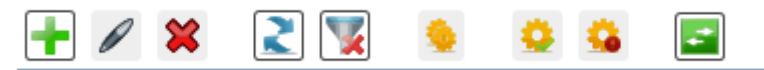

Die Funktionsleiste hat hier verschiedene Funktionen:

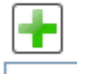

Neu: Neu Anlegen einer Checkliste

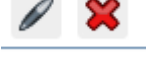

Ändern / Löschen: Ändern und Löschen von bestehenden Checklisten

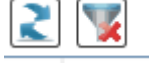

Aktualisieren / Filter: Aktualisieren und den bestehenden Filter löschen.

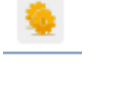

Duplizieren: Bestehende Checkliste anwählen und kopieren

Aktivieren / Deaktivieren: Die Checklisten werden dem Benutzer zur Verfügung gestellt oder nicht.

Ansicht ein/aus: Checklisten im Status Obsolet Anzeigen oder nicht.

| • | R Checkliste hinzufügen - Schulung        |          | – 🗆 X  |  |
|---|-------------------------------------------|----------|--------|--|
|   | Aktuelles Element                         | 1 🛨 🗙    | ↑↓←→复目 |  |
|   | Name * Schulung                           | Schulung |        |  |
|   | Beschreibung Test Checkliste für Schulung |          |        |  |

Wird eine neue Checkliste erstellt, so muss diese einen Namen erhalten. Eine Beschreibung kann gesetzt werden.

| Aktuelles Element |                                  | 💽 🔀      |
|-------------------|----------------------------------|----------|
| Name *            |                                  | Schulung |
|                   | Bitte tragen Sie einen Wert ein. | Neu      |
| Beschreibung      |                                  |          |

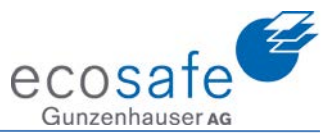

Mit dem Plus wird nun ein neues Element erstellt.

| < Checkliste hinzufügen - Schulung        |            | - 🗆 🗙   |
|-------------------------------------------|------------|---------|
| Aktuelles Element                         |            | ♠ ● € = |
| Name * Titel                              | ▲ Schulung |         |
|                                           | Titel      |         |
| Beschreibung Titel zu einem neuen Kapitel |            |         |

Wir nenne dieses Element hier Titel.

| 🗨 Checkliste hinzufügen - Schulung |               | – 🗆 X   |
|------------------------------------|---------------|---------|
| Aktuelles Element                  |               | ♠ ♦ ♦ ₩ |
| Name *                             | ▲ Schulung    |         |
| Bitte tragen Sie einen Wert ein    | . Titel       |         |
| Beschreibung                       | <leer></leer> |         |

Wieder mit dem Plus Zeichen weit das nächste Element eröffnet.

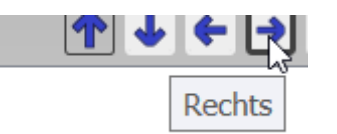

Mit dem Pfeil Rechts Knopf wird es als Untertitel dargestellt.

| 🗨 Checkliste hinzufügen - Schulung        |                    | - 🗆 X  |
|-------------------------------------------|--------------------|--------|
| Aktuelles Element                         |                    | ↑↓€→⊊⊟ |
| Name * Aufgabe 1                          | Schulung     Titel |        |
| Beschreibung 1. Aufgabe in der Checkliste | Aufgabe 1          |        |
| Wir nenne dieses Element Aufgabe 1        |                    |        |

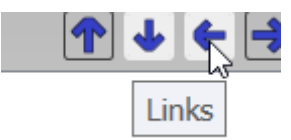

Mit dem Neu Knopf kann nun das nächste Element erstellt werden. Mit dem Knopf Links wird dieser zum Titel positioniert.

| 😪 Checkliste ändern - Schulung                               | – 🗆 X                                                                                                    |
|--------------------------------------------------------------|----------------------------------------------------------------------------------------------------|
| Aktuelles Element Name * Titel 2 Beschreibung Nächster Titel | <ul> <li>Schulung</li> <li>Titel</li> <li>Aufgabe 1</li> <li>Aufgabe 2</li> <li>Aufgabe 3</li> <li>Aufgabe 4</li> </ul> |
| Hier ist es der Titel 2                                      |                                                                                                    |

| Checkliste andern - Schulung |                                                                    | - u x     |
|------------------------------|--------------------------------------------------------------------|-----------|
| Aktuelles Element            |                                                                    | ♠ ♦ ♦ ₹ 🗄 |
| Name * Aufgabe 2             | ✓ Schulung                                                         |           |
| Beschreibung                 | Aufgabe 1<br>Aufgabe 2<br>Aufgabe 3<br>Aufgabe 4<br><i>Titel 2</i> |           |
|                              | Aufgabe 1<br>Aufgabe 2                                             |           |

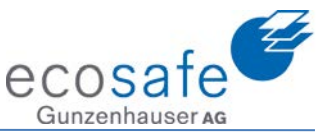

Auch hier werden nun wieder Aufgaben definiert. Mit dem Speichern Knopf wird danach die gesamte Checkliste gespeichert.

| 6 Checklisten |        |                                     |  |
|---------------|--------|-------------------------------------|--|
| 🕂 🖉 🞇         | 2 👿 👲  | 😟 🔹 🖃                               |  |
| Name          | Status | Letzte Änderung                     |  |
| schu          |        | <ul> <li>Bitte wählen 15</li> </ul> |  |
| Schulung      | Design | 12.04.2017. 11:05:23                |  |
|               |        |                                     |  |
|               |        |                                     |  |

Die neue Checkliste ist nun im Status "Design".

| 🛨 🖉 👅    |        | 😔 🔒 📑                               |
|----------|--------|-------------------------------------|
| Name     | Status | Letzte Änderung                     |
| schu     |        | <ul> <li>Bitte wählen 15</li> </ul> |
| Schulung | Design | 12.04.2017. 11:05:23                |

Um die Checkliste nun dem Benutzer im EMEREC Pilot zur Verfügung zu stellenmuss der Knopf "Aktivieren" gedrückt werden.

| Rückfrage | ×                                                           |
|-----------|-------------------------------------------------------------|
| 2         | Wollen Sie die markierte Checkliste(n) wirklich aktivieren? |
|           | Ja <u>Nein</u>                                              |

Es folgt die Frage ob dies wirklich passieren soll. Diese ist mit Ja zu beantworten. Die neue Checkliste steht nun im EMEREC Pilot zur Verfügung.

ACHTUNG: Um im EMEREC Pilot eine Checkliste zu verwenden muss ein Einsatz angenommen werden!

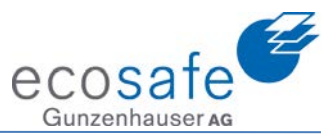

### 12. Webfavoriten

| <ul> <li>Stammdaten</li> </ul> |  |
|--------------------------------|--|
| Fahrzeuge                      |  |
| Personen                       |  |
| Checklisten                    |  |
| Webfavoriten                   |  |

Unter Stammdaten sind die Webfavoriten zu finden.

| . < Favorit hinzufüg | len                                                                                                    | _        |         | ×    |
|----------------------|----------------------------------------------------------------------------------------------------|----------|---------|------|
| Beschreibung *       | Feuerwehr                                                                                                    |          |         |      |
| URL *                | http://www.feuerwehr.ch                                                                                                    |          |         |      |
| Reihenfolge          | 2                                                                                                    |          |         |      |
| Startseite           | ✓                                                                                                    |          |         |      |
|                      | and the second second sec | Speicher | n Abbre | chen |

Mit dem Neu Knopf können neue Favoriten hinzugefügt werden. Mit dem Flag Startseite wird definiert, welche Webseite immer aufgeht.

Die Webfavoriten können im EMEREC Pilot abgerufen werden.

#### 13. Kameras

| <ul> <li>Stammdaten</li> </ul> |  |
|--------------------------------|--|
| Fahrzeuge                      |  |
| Personen                       |  |
| Checklisten                    |  |
| Webfavoriten                   |  |
| Kameras                        |  |

Unter Stammdaten / Kameras können Kameras eingebunden werden. Diese sind danach im EMEREC Pilot abrufbar.

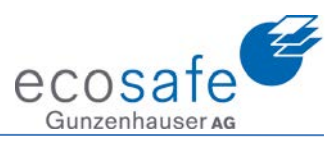

| Ramera är   | nder | n – 🗆 X                                                 |
|-------------|------|---------------------------------------------------------|
| Name        | *    | Pratteln Blickrichtung Rhein                            |
| URL         | *    | http://www.gga-pratteln.ch/ext_cams/pratteln.png?138444 |
| Tooltip     | *    | Pratteln Blickrichtung Rhein                            |
| Reihenfolge | е    | 5                                                       |
|             |      | Speichern Abbrechen                                     |

Wird eine neue Kamera erstellt so muss ein Name, URL und der Tooltip definiert werden. Der URL ist mit http einzugeben.

### 14. **Objekte – werden im FireBird gepflegt!**

| ~ | Einsatzgebiet | ٠. |
|---|---------------|----|
|   |               |    |

### Objekte

Unter dem Einsatzgebiet sind die Objekte zu finden. Objekte sind verortete Punkte, welche zum Beispiel ein Gebäude oder ein Gebiet markieren. Das Objekt wird auf der Karte dargestellt und kann auch gesucht werden. Dem Objekt werden danach weitere Unterlagen angefügt.

Mit Neu wird eine neues Objekt angelegt. Es sollen keine neuen Objekte im EMEREC angelegt werden. Dies Objekte werden ausschliesslich im FireBird erstellt und unterhalten und danach per Schnittstelle ans EMEREC übergeben!

| < Objekt hinzufü | igen                |             |            |        |
|------------------|---------------------|-------------|------------|--------|
| Name *           | Schulung            | Тур         | ~          |        |
| Längengrad       | 0.000000            | Breitengrad | 0.000000   |        |
| Beschreibung     | Testobjekt Schulung |             |            |        |
| Versteckt        |                     |             |            |        |
|                  |                     |             |            |        |
| Land *           | Schweiz v           | Strasse     | Lerchenweg | _      |
| PLZ              | 4303                | Nummer      | 2          | $\geq$ |
| Ort              | Kaiseraugst         | Tür         |            |        |
| Navigationsend   | punkt               |             |            |        |
| Längengrad       | 0.000000            | Breitengrad | 0.000000   | Σ      |

Dieses erhält nun einen Namen. Ist die Adresse bekannt, so kann diese nun eingetragen werden.

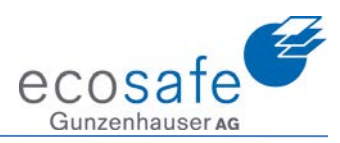

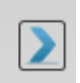

Mit dem Pfeil Knopf kann nun das Objekt direkt automatisch auf der Karte platziert werden.

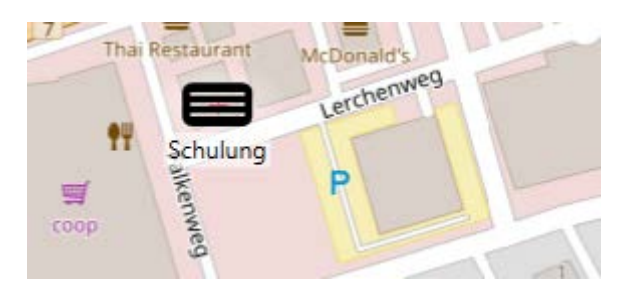

< Objekt hinzufügen

| Name *         | Schulung            | Тур                                             | Ň      |   |
|----------------|---------------------|-------------------------------------------------|--------|---|
| Längengrad     | 7.732939            | Alten- und Pflegeheim                           | Ň      |   |
| Beschreibung   | Testobjekt Schulung | Atomkraftwerk<br>Bahnhof<br>Behindertenwohnheim |        |   |
| Versteckt      |                     | Bereitstellungsraum                             |        |   |
|                |                     | Bildungseinrichtung                             |        |   |
| Land *         | Schweiz v           | Biogasanlage                                    |        |   |
| Lana           |                     | Brücke                                          |        |   |
| PLZ            | 4303                | Bürogebäude                                     |        |   |
| Ort            | Kaiseraugst         | Damm                                            |        |   |
| Navigationsend | punkt               | Energieversorgung                               |        |   |
| Längengrad     | 0.000000            | Feuerwache                                      |        | Σ |
|                |                     | Flughafen                                       |        | - |
|                |                     | Gebäude                                         |        |   |
|                |                     | Gebiet                                          |        |   |
|                |                     | Gefängnis                                       | $\sim$ |   |

Unter Typ kann nun definiert werden wie das Objekt dargestellt werden soll.

| <b>Q</b> Objekt hinzufü | igen                |             |               |   |                                                                                                    |
|-------------------------|---------------------|-------------|---------------|---|----------------------------------------------------------------------------------------------------|
| Name *                  | Schulung            | Тур         | Bürogebäude ~ |   |                                                                                                    |
| Längengrad              | 7.732939            | Breitengrad | 47.538361     |   | Bahnwey                                                                                                    |
| Beschreibung            | Testobjekt Schulung |             |               |   | Grute                                                                                                    |
| Versteckt               |                     |             |               |   | In the second second seco |
|                         |                     |             |               |   |                                                                                                    |
| Land *                  | Schweiz v           | Strasse     | Lerchenweg    |   | Jgeres                                                                                                    |
| PLZ                     | 4303                | Nummer      | 2             |   |                                                                                                    |
| Ort                     | Kaiseraugst         | Tür         |               |   |                                                                                                    |
| Navigationsend          | punkt               |             |               |   |                                                                                                    |
| Längengrad              | 0.000000            | Breitengrad | 0.000000      | Σ | Landstrasse Thai Restaurant Mo                                                                                                    |
|                         |                     |             |               |   | Landstrasse                                                                                                    |

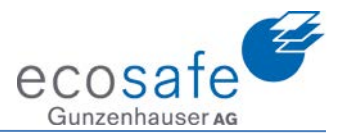

Wir haben hier das Bürogebäude gewählt.

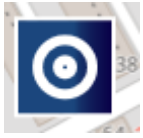

Ist keine Adresse vorhanden kann mit dem positionieren Knopf das Objekt platziert werden.

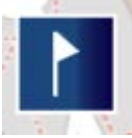

Mit dem "Navigationspunkt setzen" Knopf kann der Anfahrtspunkt für die Navigation definiert werden.

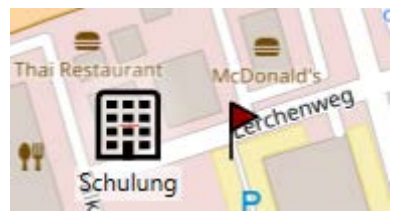

Hier erfolgt die Anfahrt auf den nahegelegenen Parkplatz.

| Versteckt |
|-----------|
|-----------|

Der "Versteckt" Knopf gibt an, ob dieses Objekt auf der Karte gezeigt werden soll. Es ist auf jeden Fall in der Suche auffindbar.

Das Objekt wird im EMEREC Pilot (mit dem gewählten Symbol) und auf dem EMEREC Mobile App als grauer Punkt dargestellt. Im EMEREC Mobile APP ist die Beschreibung ersichtlich. Dokumente, Fotos, etc. werden nicht dargestellt. Im EMEREC Pilot ist alles abrufbar.

### **15. Dokumente**

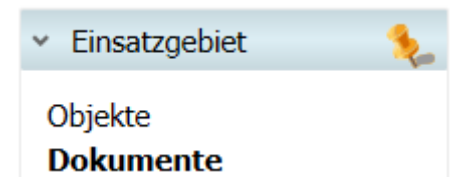

Unter Einsatzgebiet / Dokumente können Dokumente hochgeladen werden.

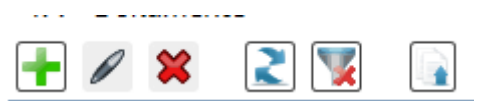

Die Funktionen sehen so aus.

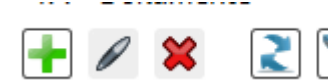

Neu, Ändern, Löschen, Aktualisieren und Filter Löschen sind bekannt.

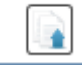

Dokumente: Es können mehrere Dokumente gleichzeitig hochgeladen werden.

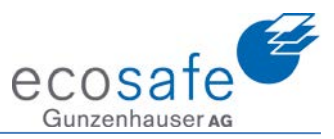

| Mehrere Dateien hochladen           | $ \times$ $\frac{\pi}{t}$                |
|-------------------------------------|------------------------------------------|
| Dateiauswahl                        | rt<br>rt<br>rt<br>rt<br>rt<br>rt         |
|                                     | Durchsuchen Entfernen                    |
| Fortscl < Mehrere Dateien hochladen |                                          |
| ← → × ↑ 🔤 « Programme (x86) >       | Rosenbauer > EMEREC Office Live 3.10.1 > |
| Organisieren 🔻 Neuer Ordner         |                                          |
| Dieser PC                           | ↑ Name                                   |

Drückt man den Knopf "Dokumente hochladen" so öffnet sich das Fenster "mehrere Dateien hochladen". Mit dem Durchsuchen Knopf kann man nun im lokalen System die Dateien suchen, welche man hochladen will.

| < Mehrere Dateien hochladen                                                                                     |        |                                                |       |                 |         |         | ×      |
|----------------------------------------------------------------------------------------------------|--------|------------------------------------------------|-------|-----------------|---------|---------|--------|
| $\leftarrow$ $\rightarrow$ $\checkmark$ $\uparrow$ $\square$ $\rightarrow$ Dieser PC $\rightarrow$ Lokaler Date | enträg | er (C:) → temp → Pläne v                       | Ō     | "Pläne" durch   | suchen  |         | P      |
| Organisieren 👻 Neuer Ordner                                                                                     |        |                                                |       |                 |         |         | ?      |
| all Oliver Jucker                                                                                               | ^      | Name ^                                         | Ände  | erungsdatum     | Тур     |         |        |
| 💻 Dieser PC                                                                                                    |        | ✓ 1-7.pdf                                      | 14.11 | .2016 08:25     | Adobe A | Acrobat | D      |
| 📰 Bilder                                                                                                    |        | ✓ 12.pdf                                       | 14.11 | .2016 08:25     | Adobe A | Acrobat | D      |
| E. Desktop                                                                                                    |        | 🖂 🗾 A9TM M9 001.d Situationsplan Grossf        | 14.06 | 5.2016 17:15    | Adobe A | Acrobat | D      |
| 🖆 Dokumente                                                                                                    |        |                                                |       |                 |         |         |        |
| 🕂 Downloads                                                                                                    |        |                                                |       |                 |         |         |        |
| 👌 Musik                                                                                                    |        |                                                |       |                 |         |         |        |
| Videos                                                                                                    | н.     |                                                |       |                 |         |         |        |
| 🏪 Lokaler Datenträger (C:)                                                                                      |        |                                                |       |                 |         |         |        |
| 🛖 Projekte (G:)                                                                                                 |        |                                                |       |                 |         |         |        |
| 🛖 Twixtel (K:)                                                                                                  |        |                                                |       |                 |         |         |        |
| 🛖 Allgemein (S:)                                                                                                |        |                                                |       |                 |         |         |        |
| 🛖 Vertec (T:)                                                                                                   |        |                                                |       |                 |         |         |        |
| 🛖 Archiv (U:)                                                                                                   |        |                                                |       |                 |         |         |        |
|                                                                                                    | ¥ .    | <                                              |       |                 |         |         | >      |
| Datei <u>n</u> ame: "1-7.pdf" "9-12.                                                                            | pdf" " | A9TM M9 001.d Situationsplan Grossformat_gedre | ht ~  | PDF-Dateien     | (*.pdf) |         | $\sim$ |
|                                                                                                    |        |                                                |       | Ö <u>f</u> fnen | Ab      | brecher | n      |
|                                                                                                    | (00    |                                                |       | 1 80            |         | c       |        |

Sobald alle hochzuladenden Pläne (PDF Dateien) markiert sind können mittels "Öffnen" Knopf die Dokumente gewählt werden.

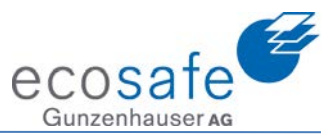

| <   | Mehrere Dateien hochladen —                                           |         | × |
|-----|-----------------------------------------------------------------------|---------|---|
| ie  | Dateiauswahl                                                          |         |   |
| Ľ   | C:\temp\Pläne\1-7.pdf                                                 |         |   |
| ar  | C:\temp\Pläne\9-12.pdf                                                | 16      |   |
|     | C:\temp\Pläne\A9TM M9 001.d Situationsplan Grossformat_gedreht        | .pdf    |   |
|     | Durchsuchen                                                           | fernen  |   |
|     | Fortschritt                                                           |         |   |
|     | Hoc                                                                   | :hlader | ו |
| Mit | dem "Hochladen" Knopf wird der Upload der Dokumente gestartet werden. |         |   |
| Erf | folgreich (1 von 1)                                                   |         |   |
| De  | r Vorgang wurde abgeschlossen.                                        |         |   |
|     |                                                                       |         |   |
|     |                                                                       |         |   |
|     | k                                                                     |         |   |
|     | Schliesse                                                             | n       |   |

Nach erfolgreichen Hochladen kann das Fenster mit dem "Schliessen" Knopf geschlossen werden.

| Name                                                 | Beschreibung | Dateiname               | Status                | Allgemein verfügt |
|------------------------------------------------------|--------------|-------------------------|-----------------------|-------------------|
|                                                      |              |                         |                       |                   |
| A9TM M9 001.d Situationsplan Grossformat_gedreht.pdf |              | A9TM M9 001.d           | Konvertierung beendet | J                 |
|                                                      |              | Situationsplan          |                       |                   |
|                                                      |              | Grossformat_gedrent.pdf |                       |                   |
| 9-12.pdf                                             |              | 9-12.pdf                | Konvertierung beendet | J                 |
| 1-7.pdf                                              |              | 1-7.pdf                 | Konvertierung beendet | J                 |
|                                                      |              |                         |                       | -                 |

Die neuen Dokumente sind nun hochgeladen.

#### Schulungsunterlagen EMEREC Office

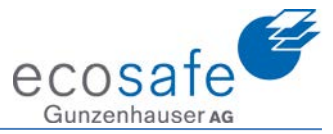

| . < Dokument ändern   |                                    |      |                                 | _ |   | ×      |
|-----------------------|------------------------------------|------|---------------------------------|---|---|--------|
| Dokumenteigenschaften | Einstiegspunkte                    |      |                                 |   |   |        |
| Allgemein —           |                                    |      |                                 |   |   |        |
| Name *                | A9TM M9 001.d Situationsplan Gross | forr | nat_gedreht.pdf                 |   |   |        |
| Beschreibung          |                                    |      |                                 |   |   |        |
| Datei                 |                                    |      |                                 |   | × |        |
| t Allgemein verfügbar |                                    |      |                                 |   |   |        |
|                       |                                    |      |                                 |   |   |        |
|                       |                                    |      |                                 |   |   |        |
|                       |                                    |      |                                 |   |   |        |
|                       |                                    |      |                                 |   |   |        |
| Cobjektzuordnungen —  |                                    |      |                                 |   |   |        |
| Zugewiesene Objekte   |                                    |      | Verfügbare Objekte              |   |   |        |
|                       |                                    |      | Schulung                        |   |   | $\sim$ |
|                       |                                    |      | Schürmatt 1-7                   |   |   |        |
|                       |                                    |      | Schürmatt 9-12                  |   |   |        |
|                       |                                    | <    | Schwerverkehrszentrum SVZ       |   |   |        |
|                       |                                    | >    | Sekretariat Feuerwehr Ausseramt |   |   |        |
|                       |                                    |      | SGV                             |   |   |        |

Mit einem Doppelklick auf das Dokument öffnet sich das Fenster "Dokument ändern"

| Dokumenteigenschaften Einstiegspunkte                         |                                         |          |    |        |  |  |  |  |  |  |
|---------------------------------------------------------------|-----------------------------------------|----------|----|--------|--|--|--|--|--|--|
| Allgemein                                                     |                                         |          |    |        |  |  |  |  |  |  |
| Name * A9TM M9 - Situationsplan Grossformat                   |                                         |          |    |        |  |  |  |  |  |  |
| Beschreibung A9TM M9 001.d Situationsplan Grossformat gedreht |                                         |          |    |        |  |  |  |  |  |  |
|                                                               |                                         |          |    |        |  |  |  |  |  |  |
| Datei                                                         |                                         |          | ×  |        |  |  |  |  |  |  |
| Allgemein verfügbar 🗹                                         |                                         |          |    |        |  |  |  |  |  |  |
| -<br>                                                         |                                         |          |    |        |  |  |  |  |  |  |
| Cobjektzuordnungen                                            |                                         |          |    | _      |  |  |  |  |  |  |
| Zugewiesene Objekte                                           | Verfügbare Objekte                      |          |    |        |  |  |  |  |  |  |
| Schulung                                                      | Schürmatt 1-7                           |          |    | $\sim$ |  |  |  |  |  |  |
|                                                               | Schürmatt 9-12                          |          |    |        |  |  |  |  |  |  |
|                                                               | Schwerverkehrszentrum SV7               |          |    |        |  |  |  |  |  |  |
| Der Name und die Beschreibung können ni                       | un erstellt werden und eine Objektzuord | nung hat | zu |        |  |  |  |  |  |  |
| erfolgen.                                                     |                                         |          |    |        |  |  |  |  |  |  |

Das gleiche Dokument kann an mehrere Objekte zugewiesen werden. (z.B. Erdungsanweisung an alle Bahnhöfe zuordnen).

| Do         | kument ändern                     |                   |            |                                                                                             |            |           | -    |    | ×         |
|------------|-----------------------------------|-------------------|------------|---------------------------------------------------------------------------------------------|------------|-----------|------|----|-----------|
| Dokur      | nenteigenschaften Einstiegspunkte | l                 | <i>√</i> } |                                                                                             |            |           |      |    |           |
| <b>J</b> 1 | • 🛨 🔀                             | Seite: 1/5        |            |                                                                                             | <b>*</b> * |           |      | ₽€ | Ð         |
| Seite      | Beschreibung                      |                   |            |                                                                                             |            |           |      |    |           |
| 1          |                                   | UL Entstand aus : |            | Alle Urheberrechte verbleiben unserer Firma.<br>Die Vervielfältigung und Weitergabe ist nur |            | Frendplan | Fa.: |    | $\bowtie$ |
| 2          |                                   | Crsarz tur :      |            | nit unserer Zustinmung gestattet.                                                           |            |           | Nr.: |    |           |
| 3          |                                   |                   |            |                                                                                             |            |           |      |    |           |
| 4          |                                   |                   |            | A A A A A A A A A A A A A A A A A A A                                                       |            | <         |      |    |           |
| 5          |                                   |                   |            |                                                                                             | - Aut      | /         |      |    |           |
|            |                                   |                   | $\leq$     |                                                                                             | ~          | ₹         |      |    |           |
|            |                                   |                   |            |                                                                                             |            | <u> </u>  | ¥    |    |           |
|            |                                   |                   | /          |                                                                                             |            |           |      |    |           |

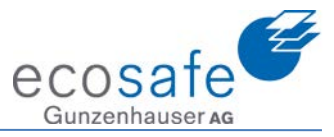

Unter Einstiegspunkte können nun diverse Funktionen gesetzt werden:

Beschreibung:Je Seite eine Beschreibung, diese gibt danach im EMEREC Pilot das Register.Seite Position:Mit den Pfeiltasten können Seiten im PDF verschoben werden.Zoom:Mit dem Zoom kann der Zoomfaktor eingestellt werden.

Über den Speichern Knopf wird gespeichert.

### 16. Allgemeine Dokumente

| 👻 Einsatzgebiet 🛛 🐁  |
|----------------------|
| Objekte              |
| Dokumente            |
| Allgemeine Dokumente |

Unter Einsatzgebiet / Allgemeine Dokumente können Dokumente abgelegt werden, welche keinem Objekt zugeordnet werden und welche im Originalformat verfügbar sind. Zu beachten ist dabei, dass auf dem Gerät auf welchem der EMERREC Pilot läuft auch die entsprechende Applikation verfügbar sein muss. D.h. wenn ein Excel Sheet hochgeladen wird, so muss auf den Client auch Excel installiert sein.

### 17. Wasserbezugsort – werden im FireBird gepflegt!

Es sollen keine neuen Wasserbezugsorte im EMEREC angelegt werden. Dies Objekte werden ausschliesslich im FireBird erstellt und unterhalten und danach per Schnittstelle ans EMEREC übergeben!

| <ul> <li>Einsatzgebiet</li> </ul> | ٩_ |
|-----------------------------------|----|
| Objekte                           |    |
| Dokumente                         |    |
| Allgemeine Dokumente              |    |
| Wasserbezugsorte                  |    |

Unter Einsatzgebiet sind die Wasserbezugsorte zu finden.

🔜 Neben den bekannten Funktionen steht ein CSV Import und Export zur Verfügung.

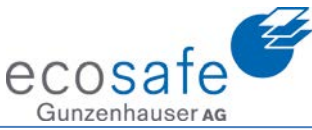

| 🗨 Importieren Was | serbezug | sorte v | ia CSV Dat | en      |              |      |     |     |         |        |     |      | _       |        |      | ×    |
|-------------------|----------|---------|------------|---------|--------------|------|-----|-----|---------|--------|-----|------|---------|--------|------|------|
| Dateiname *       |          |         |            |         |              |      |     | 8   |         |        |     |      |         |        |      |      |
| Trennzeichen *    | ;        |         |            |         |              |      |     |     |         |        |     | Impo | rtieren | der CS | V D  | aten |
|                   | Name     | Тур     | Menge      | Einheit | Beschreibung | Land | PLZ | Ort | Strasse | Nummer | Tür |      |         |        |      |      |
|                   |          |         |            |         |              |      |     |     |         |        |     |      |         |        |      |      |
|                   |          |         |            |         |              |      |     |     |         |        |     |      |         |        |      |      |
|                   |          |         |            |         |              |      |     |     |         |        |     |      |         |        |      |      |
|                   |          |         |            |         |              |      |     |     |         |        |     |      |         |        |      |      |
|                   |          |         |            |         |              |      |     |     |         |        |     |      |         |        |      |      |
|                   |          |         |            |         |              |      |     |     |         |        |     |      |         |        |      |      |
|                   |          |         |            |         |              |      |     |     |         |        |     |      |         |        |      |      |
|                   | CSV Vo   | rlane   | öffnen     |         | $\square$    |      |     |     |         |        |     |      | Sneiche | arn Ab | hree | chen |

Drückt man den Import der so öffnet sich das Import Fenster.

Hinter dem CSV Vorlage Button verbirgt sich die Vorlage für den Import. Das Schema ist dabei 1:1 einzuhalten.

Geodaten müssen im Koordinatenformat WGS84 angegeben werden (Längen und Breitengrade).

| <b>R</b> Wasserbezug | jsort ändern |            |                     |                                   |           |             |                      |
|----------------------|--------------|------------|---------------------|-----------------------------------|-----------|-------------|----------------------|
| Name                 | * 1          |            |                     | Otlingen                          | 1         |             | CL D                 |
| Тур                  | Hydrant ~    | Menge      | 0 Liter/Minute ~    | ingen                             | Lörrach   | Lorrarh-Ost | 1 Int                |
| Längengrad           | 7.728962     | Breitengra | d 47.538028         | ungen                             | 11-5      |             | 1. m.                |
| Beschreibung         |              |            |                     | uningen<br>Obertülling            | en        | Salzert     | A 98                 |
|                      |              |            |                     | mRhein                            | 120       | Inzlingen   | Dreie                |
| Land                 | * Schweiz v  | Strasse    |                     | mingen                            | 1.5       | 7250        |                      |
| PLZ                  | 4303         | Nummer     |                     | Riehen                            | Bettingen |             | Degerf               |
| Ort                  | Kaiseraugst  | Tür        |                     | Stadt                             | 1         | Rührberg    | 1                    |
|                      |              |            | Speichern Abbrechen | Wettstein<br>3                    | 6.57      |             | 1 5/3                |
|                      |              | N          |                     | 3 Birsfelden                      | Grenzach  |             | Herten (Baden        |
|                      |              | 43         |                     | 5<br>grillognau / Bosel St. Jakob | H         | Wyhlen      |                      |
|                      |              |            |                     | 7 6 6                             |           | Ser.        | Kaisera tat Verzweig |
|                      |              |            |                     | 110-5                             |           |             | Augst 9              |

Der Wasserbezugsort kann nun über Ändern auch angepasst und mit weiteren Informationen versehen werden.

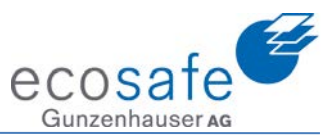

### 18. Symbole

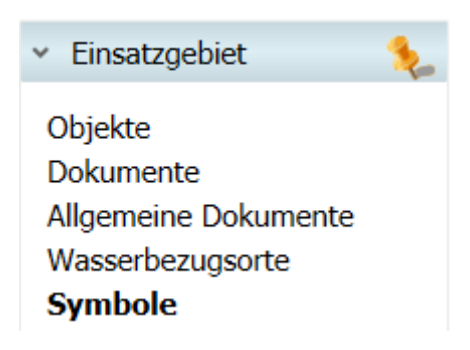

Unter Einsatzgebiet sind die Symbole zu finden.

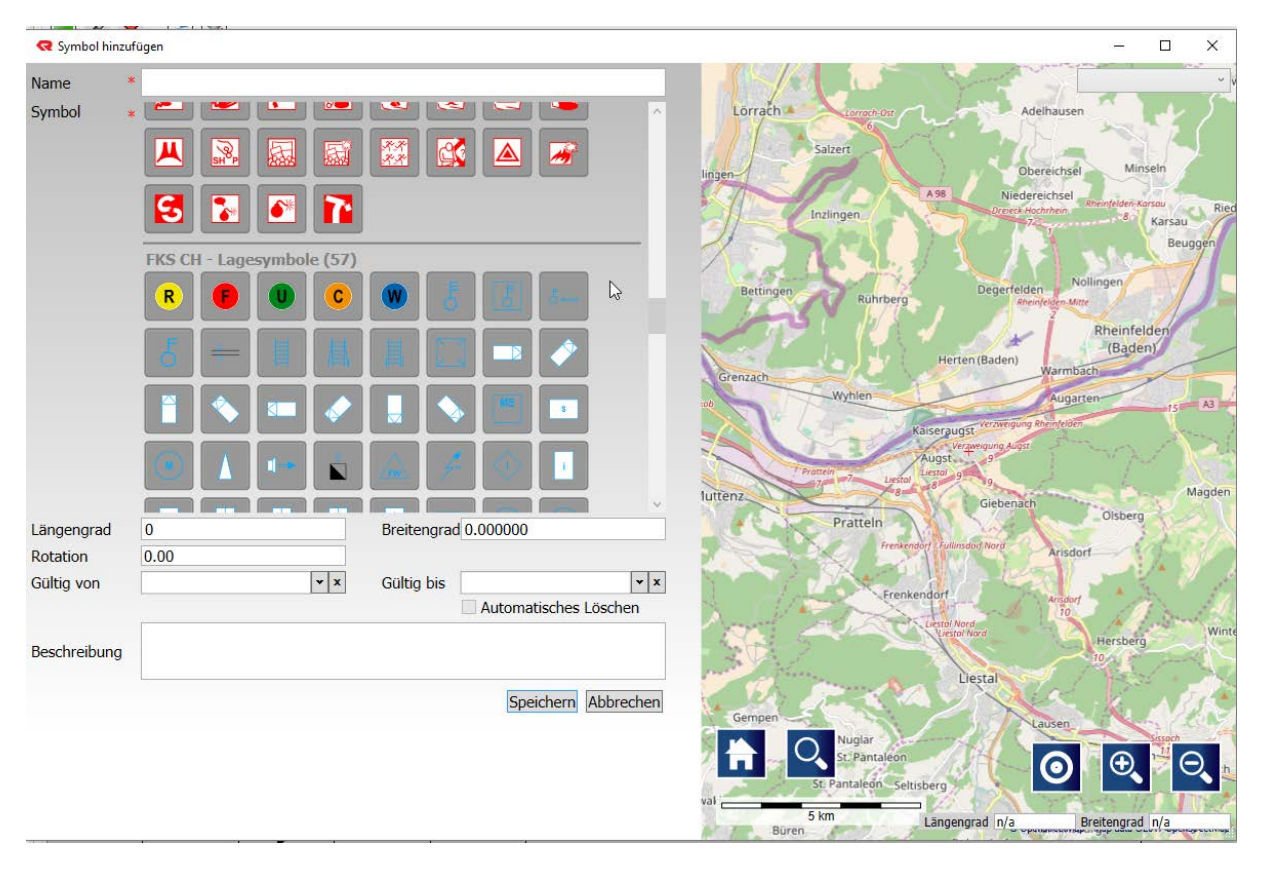

Symbole können fest auf der Karte angezeigt werden (z.B. Sammelplätze, Standorte Motorspritzen, etc.) oder Sie können auf Zeit eingeblendet werden und nach dieser Zeit automatisch gelöscht werden.

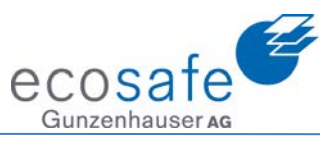

### 19. Skizzen

| <ul> <li>Einsatzgebiet</li> </ul> | ٩_ |
|-----------------------------------|----|
| Objekte                           |    |
| Dokumente                         |    |
| Allgemeine Dokumente              |    |
| Wasserbezugsorte                  |    |
| Symbole                           |    |
| Skizzen                           |    |

Unter Einsatzgebiet sind die Skizzen zu finden.

| R Skizze ändern |                                   |                       |               |                           |
|-----------------|-----------------------------------|-----------------------|---------------|---------------------------|
| Name            | * WT ab Rohrsteg 1                |                       |               | Kaiseraugst - Rheinfelden |
| Skizze          | * Zeichnen                        |                       | (Baden) Rhein |                           |
|                 | A V A O → 2                       |                       |               |                           |
| r               | Stil                              |                       |               |                           |
|                 |                                   |                       |               |                           |
| Rotation        | 0.00                              |                       | 23            |                           |
| Gültig von      | ▼ × Gültig bis                    | <b>v</b> X            | 24 WT ab Rc   | phrsteg 1 0               |
|                 |                                   | Automatisches Löschen |               | Rohrweg                   |
| Beschreibung    | Länge ca 340 Meter, Höhe 10 Meter |                       | ISEA          |                           |
|                 |                                   | Speichern Abbrechen   | anonweg       |                           |
|                 |                                   |                       | Bain          | +                         |

Skizzen (Gezeichnete Objekte) verhalten sich gleich wie die Symbole.

#### 20. Fotos

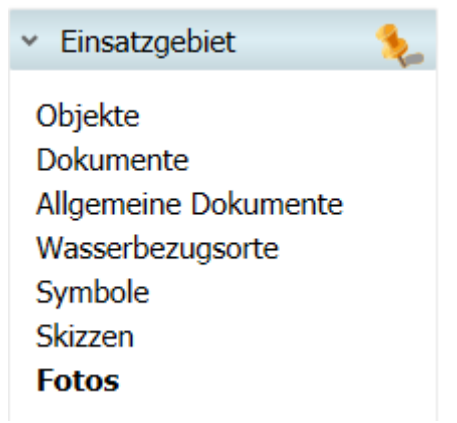

Unter Einsatzgebiet sind die Fotos zu finden.

#### Schulungsunterlagen EMEREC Office

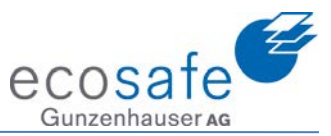

| Name * Beisp                                      | pielfoto                                                                               | A98                                                                                                    |                                                                                                    |
|---------------------------------------------------|----------------------------------------------------------------------------------------|----------------------------------------------------------------------------------------------------|----------------------------------------------------------------------------------------------------|
|                                                   |                                                                                        | Otlingen                                                                                                    | Kippel                                                                                                    |
| Zuordnung                                         | keine Zuordnung Lè<br>Dbjekt Schulung ×<br>Längengrad 0.000000<br>Breitengrad 0.000000 | ngen<br>Norrach sommou<br>Saleer<br>Obertuilingen-                                                                                                    | Adelhausen De<br>Obereichsel Minseln                                                                                                    |
| Gültig von                                        | v x                                                                                    | am Rhein Inzlingen                                                                                                    | Niedereichsel Rheinfelden-Karsou Riedmatt                                                                                                    |
| Gültig bis                                        | ¥ X                                                                                    | mingen                                                                                                    | i Beuggen                                                                                                    |
| Aut<br>Beschreibung<br>Dateiname<br>Bildauflösung | lein Mittel Gross                                                                      | Righen Bettingen Ruhrberg<br>and Bettingen Ruhrberg<br>Bettingen Ruhrberg<br>Bettingen Ruhrberg<br>Herten<br>Bisselden Grenzach                                                                                                    | Degerfeiden Nollingen 225<br>Rheinfelden (Baden)<br>Warmbäch                                                                                                    |
| Aktuelle Auflösung Breite                         | e: 640px Höhe: 480px                                                                   | northagnay / Basel st Jacob                                                                                                    | Augarten 15 A3 A3                                                                                                    |
| Vorschau                                          | Speichern       Abbrechen                                                              | Algerganz<br>Auterna<br>Muttenz<br>Muttenz<br>Muttenz<br>Muttenz<br>Pratten<br>Pratten<br>Pratten<br>Cempen<br>Nujar<br>St. Panaleón - Seitsberg<br>St. Muttenz<br>Muttenz<br>Pratten<br>Pratten<br>P | Aminsburg<br>Aminsburg<br>Aminsburg |

Ein hochgeladenes Foto kann auf verschiedene Arten genutzt werden. Objekt: Zuordnung an ein Objekt. Es ist im EMEREC Pilot im Objekt zu finden. Zuordnung via Platzierung auf der Karte: Es wird losgelöst vom Objekt auf der Karte positioniert.

Die Auflösung kann gewählt werden. Machen Sie einen Test und schauen Sie wie die Darstellung auf Ihren Endgeräten am besten aussieht!

### 21. Einsätze

| <ul> <li>Einsät</li> </ul> | ze 🔨                                                                 |
|----------------------------|----------------------------------------------------------------------|
| Aktive                     | Einsätze                                                             |
| Unter Einsä                | tze / Aktive Einsätze ist die Verwaltung der Einsätze zu finden.     |
| 2                          | Nachalarmieren: Hier kann ein bestehender Alarm nachalarmiert werden |
| -                          | Neu: Einsatz anlegen und alarmieren.                                 |

Einsatzbericht: Erzeugen des Berichtes

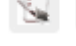

Einsatz beenden / wieder öffnen

Fotos zum Einsatz bearbeiten

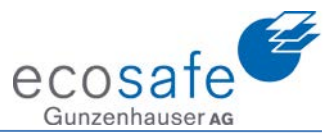

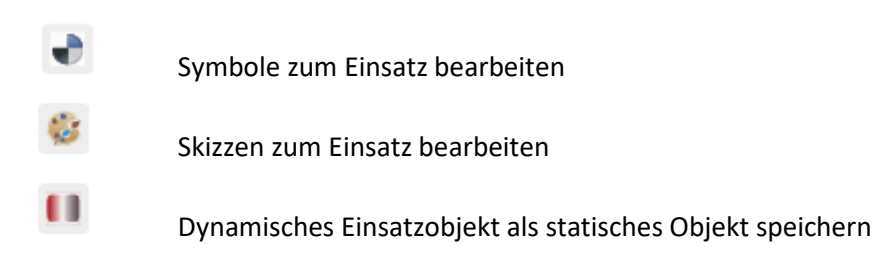

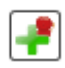

Beim Anlegen eines neuen Einsatzes geht das folgende Fenster auf:

| < Einsatz hinzufügen und a | larmieren           |               |                        |   |                     |                                          |           |                      |                 |                     |                  |                | ×      |
|----------------------------|---------------------|---------------|------------------------|---|---------------------|------------------------------------------|-----------|----------------------|-----------------|---------------------|------------------|----------------|--------|
| Melder                     | ELZ                 | Organisation  | * Ecosafe (Kaiseraugst |   | 6                   | 11-11                                    | nzlingen  | 15                   | Dreieck Hoch    | thein 8             | sou              |                | ~      |
| Einsatzstichwort           | Brand-Gross         |               |                        |   | 1.5                 |                                          | CALL.     |                      | 1.5             | 1 sta               | Beugger          |                | P      |
| Substichwort               | Lagerhalle          |               |                        |   | Riehen              | Bettingen                                | 50        |                      | Degerfelden     | Nollingen           |                  |                | 275    |
| Bemerkung                  | hlagen aus dem Dach |               | < >                    |   | X                   | 125                                      | Ruhrbe    | 79                   | Rheinfe         | Iden Mitte          | 12               |                | 2      |
| Einsatzobjekt              | Schulung ~          |               |                        |   | tem<br>Airs foldon  |                                          | 1.52      | Herten               | (Baden)         | Rheinfeld<br>(Baden | len              | F              | Möt    |
| Längengrad                 | 7.732939            | Breitengrad   | 47.538361              |   | an sielden          | Grenzach                                 | Worblen   | 1 C                  |                 | larmbach            |                  | 1              |        |
| Land                       | * Schweiz 🗸         | Strasse       | Lerchenweg             |   | 4 / Bosel St. Jokot | 5147                                     | Luyinen   | PL-                  | D averiging the | Augarten            | 15 A             |                |        |
| PLZ                        | 4303                | Nummer        | 2                      | 2 |                     | AL'S                                     | Ser.      | Kaisera              | ing Augst       |                     | AD               | - the          |        |
| Ort                        | Kaiseraugst         | Tür           |                        |   |                     | TPra                                     | ttein 7 1 | Augs Schul           | ung             |                     |                  | and a          | 5      |
| Stille Benachrichtigung    |                     |               |                        |   | Mu                  | ittenz                                   | ET        | 8                    | Giebenach       |                     | Mag              | den 🔥          | Aaisp  |
|                            |                     | Speichern und | Alarmieren Abbrechen   |   | istein              | 1000                                     | Pratteln  |                      | Land X          | Olsberg             | 1-2              | N.             |        |
|                            |                     |               |                        |   |                     |                                          | Frei      | tkendorf 7 Fullinsdo | 1 Nord          | Arisdorf            | 1-1              |                | 4      |
|                            |                     |               |                        |   | <b>H</b>            |                                          | Fr        | enkendorf            | - 15 <u>8</u>   | and the             | ( <del>+</del> ) | Θ              |        |
|                            |                     |               |                        |   |                     | Summer A                                 | Hull.     | Liestol Nord         |                 | 10                  |                  |                |        |
|                            |                     |               |                        |   | neir 💭 🗖            | 5 km                                     |           | Viestal No           | Längengra       | d n/a               | Breitengrad      | n/a            |        |
|                            |                     |               |                        |   | 1011                | 1. 1. 1. 1. 1. 1. 1. 1. 1. 1. 1. 1. 1. 1 |           |                      |                 | a obcumercount      | map ages of      | Tour oberoncer | TANK I |

Wichtig ist, dass die Organisation ausgewählt wurde, welche alarmiert werden soll. Das Feld "stille Benachrichtigung" verhindert, dass die EMEREC Mobile Apps angesprochen werden. Die gesamte Alarmierung erfolgt nur Systemintern (es werden keine Pagermeldungen abgesetzt).

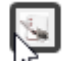

Mit dem Knopf Einsatz beenden wird ein Einsatz beendet. Der Einsatz verschwindet von allen EMEREC Clients. Ausserdem ist der Einsatz nun auch nicht mehr in der Liste der "aktiven Einsätze" zu finden.

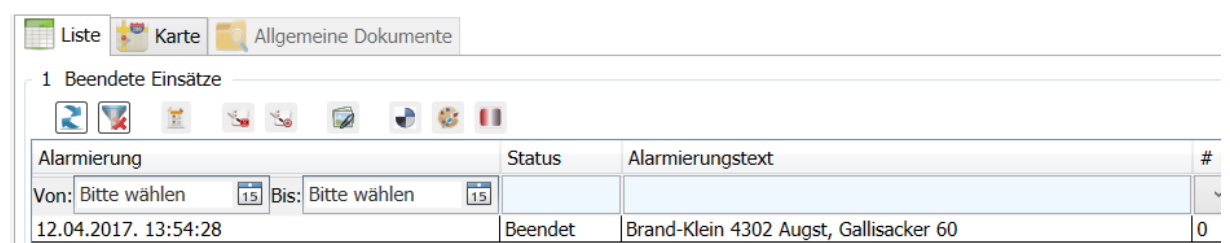

In den beendeten Einsätzen kann nun der Einsatz wieder gefunden werden.

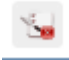

Mit der Funktion "Einsatz archivieren" geht der Einsatz ins Archiv.

Mit der Funktion "Einsatz öffnen" wird er wieder geöffnet.

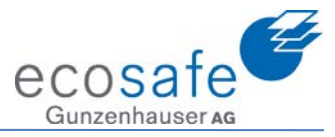

×

### 22. Alarm Monitor (EAM klassische Version)

| <ul> <li>Alarm Monitor</li> </ul>                                                                                |
|----------------------------------------------------------------------------------------------------|
| <b>Einstellungen</b><br>Unter Alarm Monitor / Einstellungen finden sich die Einstellungen für den Alarm Monitor. |
| R Alarm Monitor - Einstellungen ändern —                                                                         |
| Gültig ab: 04.03.2015 01:00 💌 🗙<br>Willkommenstext (1):                                                          |
|                                                                                                    |
| Willkommenstext (2):                                                                                             |
| zur Demo von EMEREC Alarm Monitor                                                                                |
| Willkommenstext (3):                                                                                             |
| durch Ecosafe Gunzenhauser AG                                                                                    |
| Willkommensbild (max. 2 MB):                                                                                     |
| Herzlich Willkommen bei                                                                                          |

| ecosafe<br>Gunzenhauser ag                                             |
|------------------------------------------------------------------------|
| Laden Löschen                                                          |
| Umschaltzeit im Alarmfall zurück in den Willkommensmodus: 600 Sekunden |
| Umschaltzeit zwischen den Willkommenstexten: 3 Sekunden                |
| Bildschirmschoner aktivieren nach - Sekunden                           |
|                                                                        |
| Speichern Zurücksetzen Abbrechen                                       |

Gültig ab gibt an, ab wann dieser angezeigt wird.

Der Willkommenstext 1-3 wechselt sich im Alarm Bildschirm Ruhemodus ab. Das Willkommensbild kann maximal 2 MB gross sein und ist ein JPG oder ein GIF. Die Umschaltzeiten werden in Sekunden angegeben. (600 Sekunden = 10 Minuten)

Diese Einstellungen betreffen den EAM1. Der EAM1 kann im EAM2 integriert werden.

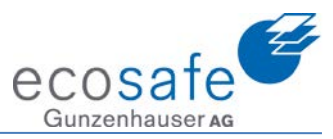

### 23. Einsatzstichwörter

| <ul> <li>Alarm Monitor</li> </ul> |  |
|-----------------------------------|--|
| Einstellungen                     |  |
| Einsatzstichwörter                |  |

#### Die Einsatzstichwörter sind unter Alarm Monitor zu finden.

| <b>R</b> Einsatzstichwort | ändern   |         | _                                                                                                    | $\times$ |
|---------------------------|----------|---------|----------------------------------------------------------------------------------------------------|----------|
| Stichwort *               | BMA      |         |                                                                                                    |          |
| Kommentar                 | BMA      |         |                                                                                                    |          |
| Zugewiesene Fa            | ahrzeuge |         | Verfügbare Fahrzeuge                                                                                                    |          |
| TLF                       |          | < < > > | ELW<br>HLF<br>KDO<br>L32A-XS Suisse Public<br>Mannschaft<br>Materialtransporter<br>Materialtransporter<br>Materialtransporter mit MS<br>Pajero | <        |

Speichern Abbrechen

Pro Einsatzstichwort muss einen Eintrag existieren. Mit der Zuweisung werden Fahrzeuge zugewiesen. Diese erscheinen auf der Ausrückordnung auf dem Alarm Monitor. Die Reihenfolge kann in den zugewiesenen Fahrzeugen mit den nach oben und nach unten Knöpfen verändert werden. Dies sind die aktuell gültigen Einsatzstichworte für Obwalden / Nidwalden:

|                          | OW | NW |
|--------------------------|----|----|
| BMA                      | х  | x  |
| Brand klein              | х  | x  |
| Brand mittel             | х  | x  |
| Brand gross              | х  | x  |
| Technische Hilfeleistung | х  | х  |
| Elementarereignis        | х  | x  |
| ABC-Ereignis             | х  | х  |
| Nachbarhilfe             | х  | x  |
| Bahnerdung               | х  | x  |
| ADL                      |    | x  |
| Hubretter                | х  |    |
| Brand Gefängnis          | х  | x  |
| Brand Obermatt           |    | x  |
| Strassenrettung          | x  | x  |
| Atemschutz UVA           | x  | x  |

Ν

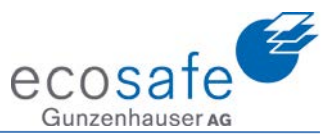

### 24. Einstellungen

| <ul> <li>Mein Office</li> </ul> | <b>\$</b> |
|---------------------------------|-----------|
| Finstellungen                   |           |

Die Einstellungen sind unter Mein Office zu finden.

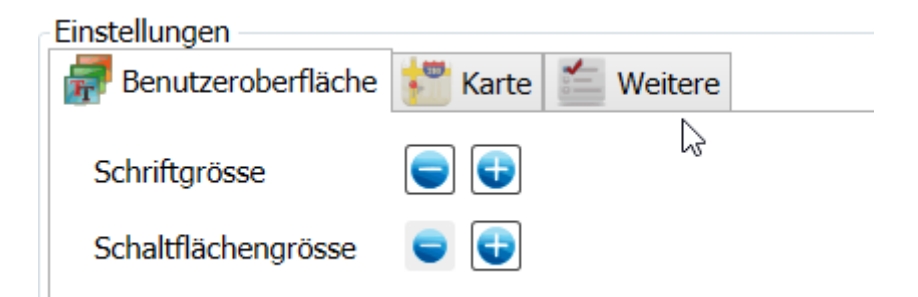

Mit den Knöpfen + und – kann die Grösse der Schrift und die Grösse der Schaltflächen für diese Installation verändert werden.

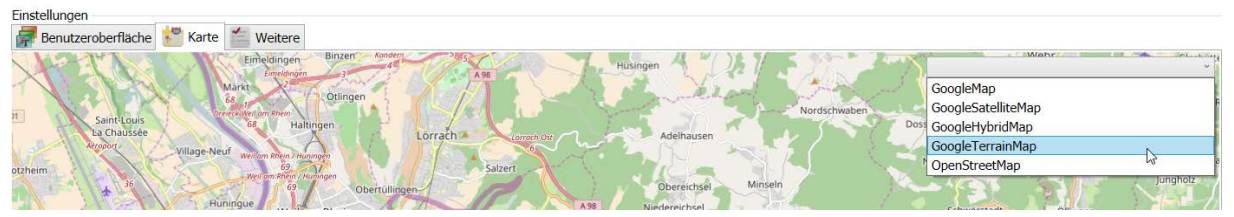

Im Reiter Karte kann die gewünschte Karte gewählt werden.

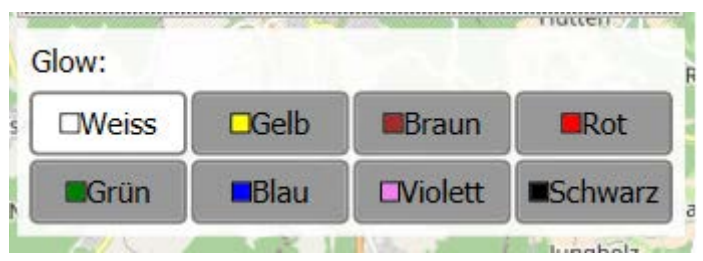

Der Glow ist der Schatten hinter den Symbolen. Hier kann die Farbe gewählt werden.

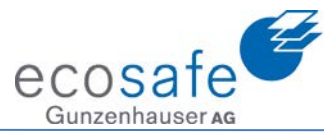

| Einstellungen —   |                                                                              |
|-------------------|------------------------------------------------------------------------------|
| / Benutzerob      | erfläche 📩 Karte 🖆 Weitere                                                   |
| Startseite        |                                                                              |
| Legen Sie fest v  | velche Ansicht beim Starten von EMEREC Office angezeigt werden soll.         |
| Startseite festle | gen: Undefiniert 👻                                                           |
| Passwort          |                                                                              |
| Passwort änder    | n                                                                            |
| Logs              |                                                                              |
| Log Dateien spe   | eichern                                                                      |
| Annotationen      |                                                                              |
| Automatisch       | e Löschung von Annotationen mit zeitlicher Gültigkeitseinschränkung          |
| Untere Weitere    | finden sich:                                                                 |
| Startseite: I     | Hier wird festgelegt, welche Seite im EMEREC Office immer als erstes Aufgeht |
| Passwort: I       | Hier kann das Passwort geändert werden                                       |

Logs: Hier wird eine Log Datei erstellt. Diese Funktion ist wichtig im Supportfall

Annotationen: Immer automatisch die zeitlich abgelaufenen Annotationen löschen.

### 25. Benutzer abmelden

| <ul> <li>Mein Office</li> </ul> | - Q. |
|---------------------------------|------|
| Einstellungen                   |      |
| Benutzer abmelden               |      |

Unter Einstellungen / Benutzer abmelden kann der eingeloggte Benutzer abgemeldet werden und danach kann direkt mit einem neuen Benutzer eingeloggt werden.

### 26. Anwendung beenden

| <ul> <li>Mein Office</li> </ul> | Q. |
|---------------------------------|----|
| Einstellungen                   |    |
| Benutzer abmelden               |    |
| Anwendung beenden               |    |

Unter Anwendung beenden kann die Anwendung beendet werden. Der angemeldete Benutzer wird dabei automatisch abgemeldet.